## Weekly/Bi-weekly

## **Clean out Temporary Internet Files**

Right Mouse CLICK (RMC) on the START button Select EXPLORER using the Left Mouse CLICK (LMC)

Select LOCAL SETTINGS Folder - LMC

Select TEMPORARY INTERNET FILES - LMC

Use EDIT at the top and SELECT ALL - LMC

Move mouse pointer into selected BLUE area and RMC - LMC on DELETE

## **Clean out Temporay Files**

Right Mouse CLICK (RMC) on the START button Select EXPLORER using the Left Mouse CLICK (LMC)

Select LOCAL SETTINGS Folder - LMC

Select TEMP - LMC

Use EDIT at the top and SELECT ALL - LMC

Move mouse pointer into selected BLUE area and RMC - LMC on DELETE

## **Clean out EVENT Logs**

LMC on Start

LMC on CONTROL PANEL

Double LMC on ADMINISTRATIVE TOOLS

Double LMC on EVENT VIEWER

RMC on APPLICATIONS in Event Log LMC on CLEAR ALL EVENTS - Answer NO

Do the above steps on SECURITY and SYSTEM

CLOSE